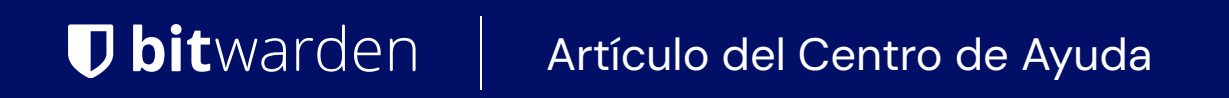

CONSOLA DE ADMINISTRADOR > GESTIÓN DE USUARIOS >

# Integración SCIM de OneLogin

Ver en el centro de ayuda: https://bitwarden.com/help/onelogin-scim-integration/

## **U bit**warden

### Integración SCIM de OneLogin

El sistema para la gestión de identidad entre dominios (SCIM) se puede utilizar para aprovisionar y desaprovisionar automáticamente miembros y grupos en su organización Bitwarden.

### (i) Note

Las integraciones SCIM están disponibles para **organizaciones de Empresa**. Las organizaciones de Equipos, o los clientes que no utilizan un proveedor de identidad compatible con SCIM, pueden considerar el uso de Conector de Directorio como un medio alternativo de aprovisionamiento.

Este artículo te ayudará a configurar una integración SCIM con OneLogin. La configuración implica trabajar simultáneamente con la caja fuerte web de Bitwarden y el Portal de Administrador de OneLogin. A medida que avanza, recomendamos tener ambos fácilmente disponibles y completar los pasos en el orden en que están documentados.

### **Activar SCIM**

(i) Note ¿Estás autoalojando Bitwarden? Si es así, complete estos pasos para habilitar SCIM para su servidor antes de continuar.

Para iniciar su integración SCIM, abra la Consola de Administrador y navegue a Ajustes → Provisión SCIM:

| <b>D bit</b> Warden                                  | SCIM provisioning                                                                                    |    |
|------------------------------------------------------|----------------------------------------------------------------------------------------------------|----|
| ${\ensuremath{\boxtimes}}$ My Organization $~~ \lor$ | Automatically provision users and groups with your preferred identity provider via SCIM provisioning |    |
| Collections                                          | C Enable SCIM                                                                                        |    |
| 8 Members                                            | Set up your preferred identity provider by configuring the URL and SCIM API Key                      |    |
| 뿅 Groups                                             |                                                                                                    |    |
| $ arrow 	ext{Reporting}  \lor$                       | C SCIM API key                                                                                       |    |
| 🕅 Billing $\sim$                                     |                                                                                                    | 00 |
| Settings                                             | This API key has access to manage users within your organization. It should be kept secret.          |    |
| Organization info                                    | Save                                                                                                 |    |
| Policies                                             |                                                                                                    |    |
| Two-step login                                       |                                                                                                    |    |
| Import data                                          |                                                                                                    |    |
| Export vault                                         |                                                                                                    |    |
| Domain verification                                  |                                                                                                    |    |
| Single sign-on                                       |                                                                                                    |    |
| Device approvals                                     |                                                                                                    |    |
| SCIM provisioning                                    |                                                                                                    |    |
|                                                      | Aprovisionamiento de SCIM                                                                            |    |

Seleccione la casilla Habilitar SCIM y tome nota de su URL SCIM y Clave API SCIM. Necesitarás usar ambos valores en un paso posterior.

### Crea una aplicación OneLogin

En el Portal de OneLogin, navegue a la pantalla de Aplicaciones y seleccione el botón de Agregar App:

| onelo        | ogin     | Users    | Applications  | Devices | Authentication | Activity | Security | Settings | Developers |         |
|--------------|----------|----------|---------------|---------|----------------|----------|----------|----------|------------|---------|
| Appl         | icati    | ons      |               |         |                |          |          |          |            | Add App |
| <b>Q</b> sea | arch cor | npany ap | ops           |         |                |          |          |          |            |         |
| No co        | ompany   | apps hav | e been added. |         |                |          |          |          |            |         |

| Add | an | App | lica | tion |
|-----|----|-----|------|------|
|-----|----|-----|------|------|

#### En la barra de buscar, tipo SCIM y selecciona la aplicación Provisionador SCIM con SAML (SCIM v2 Empresa):

| onelogir | ງ Users                            | Applications      | Devices           | Authentication | Activity | Security | Settings | Developers | Getting Started Guide  |  |
|----------|------------------------------------|-------------------|-------------------|----------------|----------|----------|----------|------------|------------------------|--|
| Find Ap  | oplicatior                         | IS                |                   |                |          |          |          |            |                        |  |
| Q SCIM   | черноот ню.                        |                   |                   |                |          |          |          |            |                        |  |
| S o      | SCIM Provisioner<br>DneLogin, Inc. | with SAML (Core S | chema v1.1)       |                |          |          |          |            | SAML2.0 , provisioning |  |
| S o      | SCIM Provisioner<br>DneLogin, Inc. | with SAML (Enterp | rise Schema v1    | .1)            |          |          |          |            | SAML2.0 , provisioning |  |
| S o      | SCIM Provisioner<br>DneLogin, Inc. | with SAML (SCIM v | 2 Core)           |                |          |          |          |            | SAML2.0 , provisioning |  |
| S o      | SCIM Provisioner<br>DneLogin, Inc. | with SAML (SCIM v | 2 Enterprise)     |                |          |          |          |            | SAML2.0 , provisioning |  |
| • s      | SCIM Provisioner<br>DneLogin, Inc. | with SAML (SCIM v | /2 Enterprise, fr | ull SAML)      |          |          |          |            | SAML2.0 , provisioning |  |
|          | SCIM Provisioner<br>DneLogin, Inc. | w/SAML (SCIM v2   | w/OAuth)          |                |          |          |          |            | SAML2.0 , provisioning |  |

SCIM Provisioner App

Dale a tu aplicación un Nombre de Visualización específico de Bitwarden y selecciona el botón de Guardar.

#### Configuración

Seleccione **Configuración** del menú de navegación izquierdo y configure la siguiente información, parte de la cual deberá recuperar de las pantallas de Single Sign-On y SCIM Provisioning en Bitwarden.

| onelogin Users Applica                      | tions Devices Authentication | Activity Security | Settings | Developers | Getting Started Guide |
|---------------------------------------------|------------------------------|-------------------|----------|------------|-----------------------|
| Applications /<br>SCIM Provisioner with SAM | /L (SCIM v2 Enterprise)      |                   |          |            | More Actions - Save   |
| Info                                        | Application details          |                   |          |            |                       |
| Configuration                               | SAML Audience URL            |                   |          |            |                       |
| Parameters                                  |                              |                   |          |            |                       |
| Rules                                       | SAML Consumer URL            |                   |          |            |                       |
| SSO                                         |                              |                   |          |            |                       |
| Access                                      |                              |                   |          |            |                       |
| Users                                       | API Connection               |                   |          |            |                       |
| Privileges                                  | API Status                   |                   |          |            |                       |
|                                             | Disabled     Enable          |                   |          |            |                       |
|                                             | SCIM Base URL                |                   |          |            |                       |
|                                             | SCIM JSON Template           |                   |          |            |                       |

#### SCIM App Configuration

#### Detalles de la aplicación

OneLogin requerirá que completes los campos de URL del Público SAML y URL del Consumidor SAML incluso si no vas a utilizar el inicio de sesión único. Aprenda qué ingresar en estos campos .

#### **Conexión API**

Ingrese los siguientes valores en la sección Conexión API:

| Ajuste de aplicación | Descripción                                                  |
|----------------------|--------------------------------------------------------------|
| URL base de SCIM     | Establezca este campo en la URL de SCIM (aprende más).       |
| Token SCIM portador  | Establezca este campo en la clave API de SCIM (aprende más). |

Seleccione Guardar una vez que haya configurado estos campos.

#### Acceso

Seleccione **Acceso** desde la navegación de la mano izquierda. En la sección de **Roles**, asigna el acceso a la aplicación a todos los roles que te gustaría provisionar en Bitwarden. Cada rol se trata como un grupo en su organización Bitwarden, y los usuarios asignados a cualquier rol serán incluidos en cada grupo, incluso si se les asignan múltiples roles.

### Parámetros

Seleccione **Parámetros** de la navegación izquierda. Seleccione **Grupos** de la tabla, habilite la casilla **Incluir en la Provision de Usuario** , y seleccione el botón **Guardar** :

| onelogin                     | Users A        | pplications                   | Devices                  | Authentication | Activity | Security | Settings | Døyelapensow |     | 0 |
|------------------------------|----------------|-------------------------------|--------------------------|----------------|----------|----------|----------|--------------|-----|---|
| Applications /<br>SCIM Provi | Edit           | Field Gr                      |                          | 1.0 E.t.       |          |          |          | More Actions |     |   |
|                              | Name<br>Groups | s                             | oups                     |                |          |          |          |              | 1   |   |
| Rules                        | Value<br>Sele  | ct Groups                     |                          | ✓ Add          |          |          |          |              |     |   |
| Access                       | Ad             | ded Items                     |                          |                |          |          |          |              |     |   |
|                              |                |                               |                          |                |          |          |          |              | tpu |   |
|                              | Flags          |                               |                          |                |          |          |          |              |     |   |
| Privileges                   | 📃 Ind          | clude in SAM<br>clude in User | IL assertic<br>Provision | n<br>ing       |          |          |          |              |     |   |
|                              |                |                               |                          |                |          |          | Cancel   | Save         |     |   |

Include Groups in User Provisioning

### Reglas

Crea una regla para mapear los roles de OneLogin a los grupos de Bitwarden:

- 1. Seleccione **Reglas** de la navegación en el lado izquierdo.
- 2. Seleccione el botón Agregar Regla para abrir el diálogo de Nueva asignación :

| New mapping                                                               |        |      |
|---------------------------------------------------------------------------|--------|------|
| Name                                                                      |        |      |
| Create Groups from Roles                                                  |        |      |
| Conditions                                                                |        |      |
| No conditions. Actions will apply to all users.                           |        |      |
| •                                                                         |        |      |
| Actions                                                                   |        |      |
| Set Groups in SCIM - SCIMonelogin - AJ - From Existing OMap from OneLogin |        |      |
| For each role  with value that matches                                    |        |      |
| set SCIM - SCIMonelogin - AJ Groups named after <b>roles</b> .            |        |      |
| •                                                                         |        |      |
|                                                                           |        |      |
|                                                                           |        |      |
|                                                                           | Cancel | Save |

Role/Group Mapping

- 3. Dale a la regla un **Nombre** como Crear Grupos desde Reglas.
- 4. Deja **Condiciones** en blanco.
- 5. En la sección de **Acciones**:
  - 1. Seleccione Establecer Grupos en del primer menú desplegable.
  - 2. Seleccione la opción Mapa de OneLogin.
  - 3. Seleccione **rol** del menú desplegable "Para cada uno".
  - 4. Ingrese .\* en el campo "con valor que coincide" para asignar todos los roles a grupos, o ingrese un nombre de rol específico.

6. Seleccione el botón Guardar para terminar de crear la regla.

### Prueba de conexión

Seleccione Configuración del menú de navegación izquierdo, y seleccione el botón Habilitar debajo de Estado de API:

| onelogin Users App                      | ications Devices Authentication | Activity Security Settings | Developers | Getting Started Guide |  |
|-----------------------------------------|---------------------------------|----------------------------|------------|-----------------------|--|
| Applications /<br>SCIM Provisioner with | n SAML (SCIM v2 Enterprise)     | )                          |            | More Actions          |  |
| Info                                    | API Connection                  |                            |            |                       |  |
| Configuration                           | API Status                      |                            |            |                       |  |
| Parameters                              | Enabled     Disable             |                            |            |                       |  |
| Rules                                   | SCIM Base URL                   |                            |            |                       |  |
|                                         |                                 | Test ADLOS services        |            |                       |  |

Test API Connection

Esta prueba **no** comenzará a aprovisionar, pero hará una solicitud GET a Bitwarden y mostrará **Habilitado** si la aplicación obtiene una respuesta de Bitwarden con éxito.

#### Habilitar aprovisionamiento

Seleccione Aprovisionamiento del menú de navegación izquierdo:

| onelogin Users                                      | Applications Devices Authentication Activity Security Settings Developers                                                                                                    |
|-----------------------------------------------------|----------------------------------------------------------------------------------------------------|
| Applications /<br>SCIM Provisioner with             | SAML (SCIM v2 Enterprise)                                                                                                    |
| Info<br>Configuration<br>Parameters<br>Rules<br>SSO | Workflow C Enable provisioning Require admin approval before this action is performed Create user Delete user Update user                                                                                                    |
| Access                                              | When users are deleted in OneLogin, or the user's app access is removed, perform the below action                                                                                                    |
| Provisioning                                        | Delete                                                                                                    |
| Users<br>Privileges                                 | When user accounts are suspended in OneLogin, perform the following action:          Suspend <ul> <li>Image: Suspend in the following action in the following action</li></ul> |
|                                                     | Entitlements Refresh                                                                                                    |

**Provisioning Settings** 

#### En esta pantalla:

- 1. Seleccione la casilla Habilitar aprovisionamiento.
- 2. En el menú desplegable Cuando los usuarios son eliminados en OneLogin..., selecciona Eliminar.
- 3. En el menú desplegable Cuando las cuentas de usuario están suspendidas en OneLogin..., selecciona Suspender.

Cuando hayas terminado, selecciona Guardar para activar la provisión.

#### Finalizar la incorporación de usuarios

Ahora que sus usuarios han sido provistos, recibirán invitaciones para unirse a la organización. Instruya a sus usuarios para aceptar la invitación y, una vez que lo hayan hecho, confírmelos a la organización.

#### (i) Note

The Invite  $\rightarrow$  Accept  $\rightarrow$  Confirm workflow facilitates the decryption key handshake that allows users to securely access organization vault data.

### **Apéndice**

#### Atributos del usuario

Tanto Bitwarden como la aplicación de OneLogin SCIM Provisioner con SAML (SCIM v2 Empresa) utilizan nombres de atributos estándar SCIM v2. Bitwarden utilizará los siguientes atributos:

- activo
- correos electrónicos o nombre de usuario
- nombre para mostrar
- externalId

- Debido a que SCIM permite que los usuarios tengan varias direcciones de correo electrónico expresadas como un conjunto de objetos, Bitwarden utilizará el valor del objeto que contiene "primary": true.